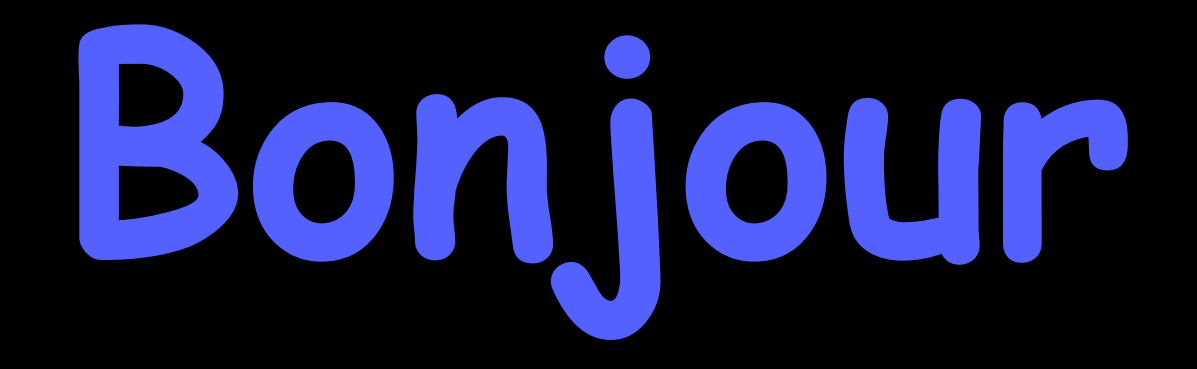

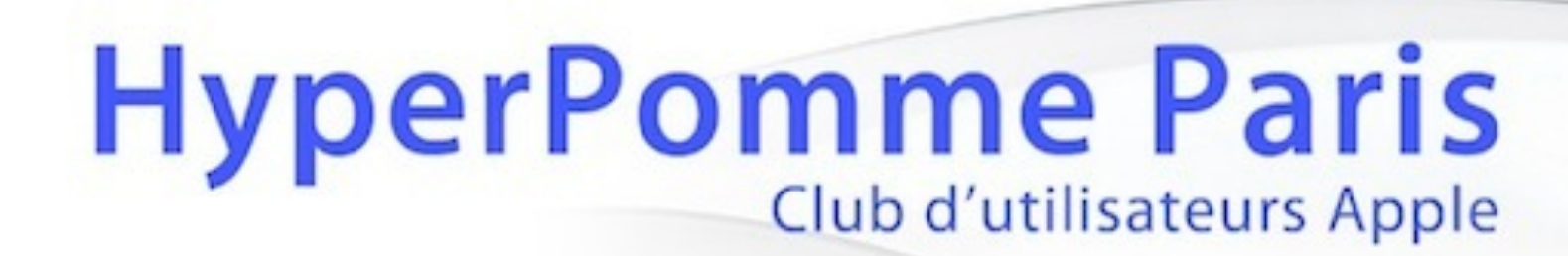

# présente : votre Mac de A à Z n°4: le rangement des dossiers

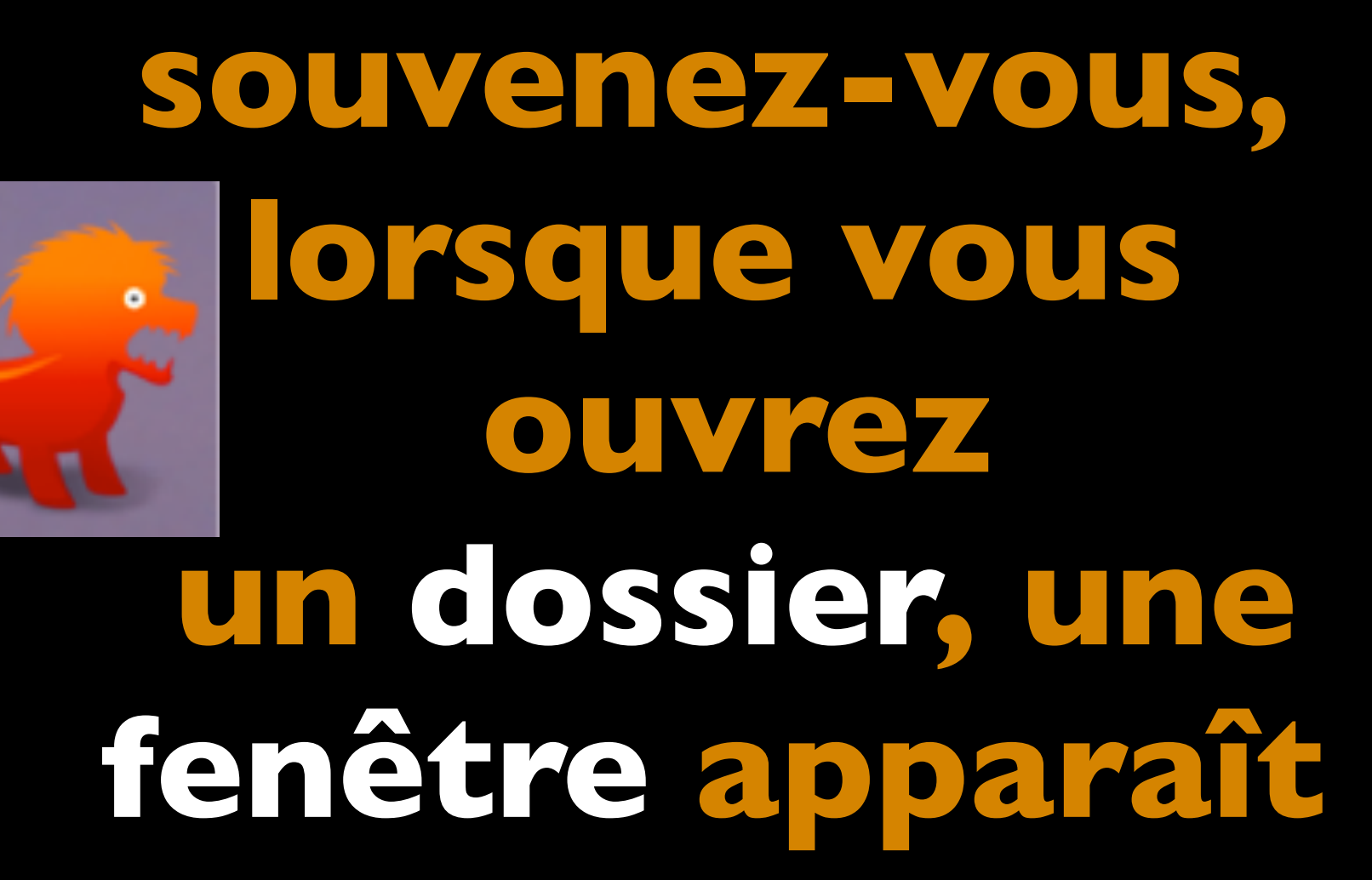

) votre dossier peut s'ouvrir comme ceci :

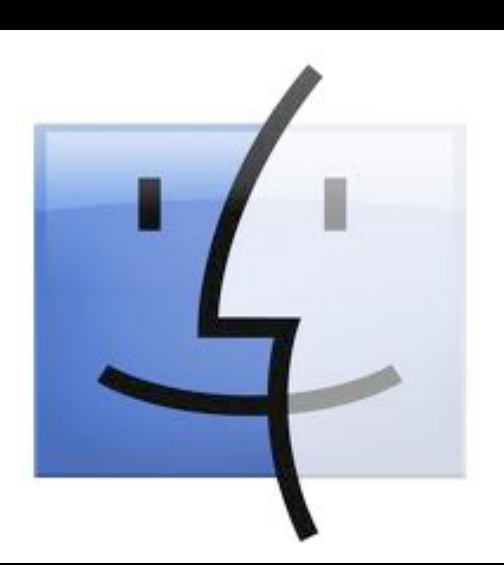

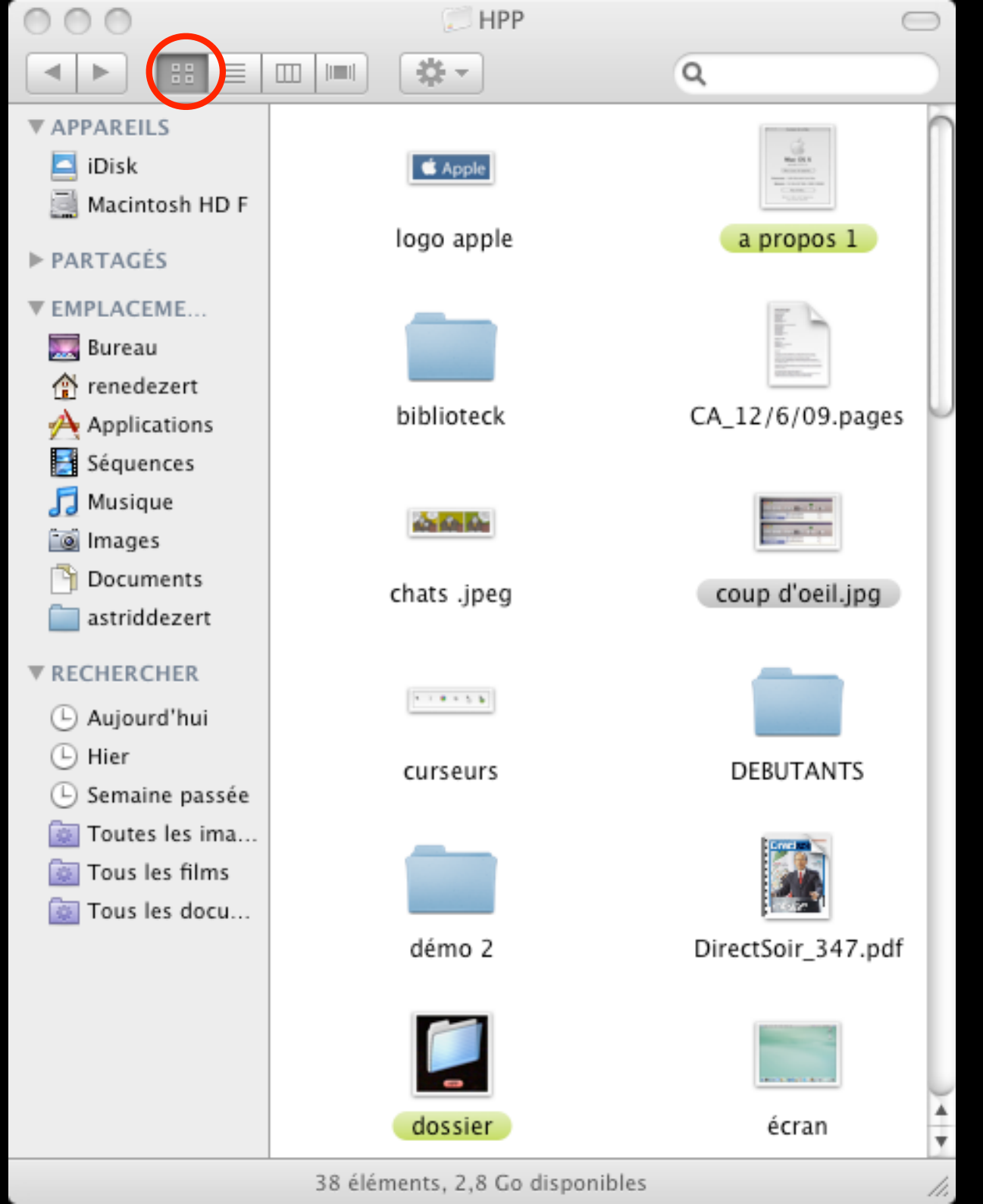

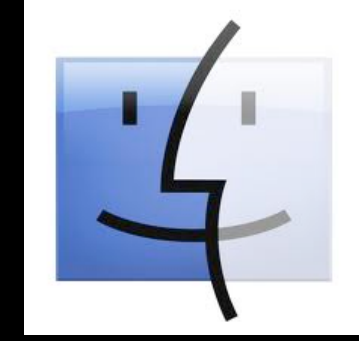

## 2) ou comme cela :

| Image: Second second second |    |
|----------------------------------------------------------------------------------------------------|----|
| Tappapeus Nom Date de modification Taille Type                                                                                                    |    |
| APPAREILS Date de modification l'ance Type                                                                                                    |    |
| 🗖 iDisk 🔲 logo apple 22 novemb2008, 23:31 8 Ko Image TIFF                                                                                                    | 0  |
| A propos 1 15 octobre 2008, 09:57 36 Ko Image TIFF                                                                                                    |    |
| biblioteck 22 septemb009, 11:17 Dossier                                                                                                    |    |
| ▶ PARTAGÉS È CA_12/6/09.pages 20 juillet 2009, 16:16 116 Ko Public Pages                                                                                                    | 1  |
| - chats .jpeg 19 octobre 2008, 00:25 16 Ko Image JPEG                                                                                                    | Т  |
| EMPLACEM E coup d'oeil.jpg 10 décemb2008, 12:22 252 Ko Image JPEG                                                                                                    |    |
| Eureau curseurs 11 novemb2008, 23:37 20 Ko Image TIFF                                                                                                    | ъ  |
| renedezert DEBUTANTS 22 septemb009, 11:13 Dossier                                                                                                    |    |
| Applications 🕒 📄 démo 2 23 octobre 2008, 17:19 Dossier                                                                                                    | ъ  |
| Séquences 📓 DirectSoir_347.pdf 16 mai 2008, 11:35 1,9 Mo Adobument                                                                                                    | ۰. |
| 🞵 Musique 🔽 🞑 dossier 18 octobre 2008, 00:37 48 Ko Image TIFF                                                                                                    | Ă  |
| 📷 Images 🝸 📰 écran 13 octobre 2008, 23:59 1 Mo Image TIFF                                                                                                    | Ŧ  |

38 éléments, 2,8 Go disponibles

# 3) ou encore comme ceci :

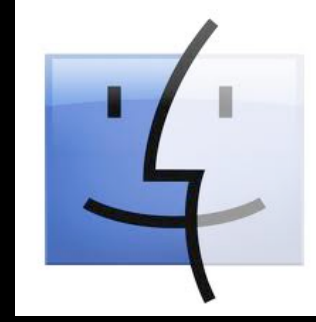

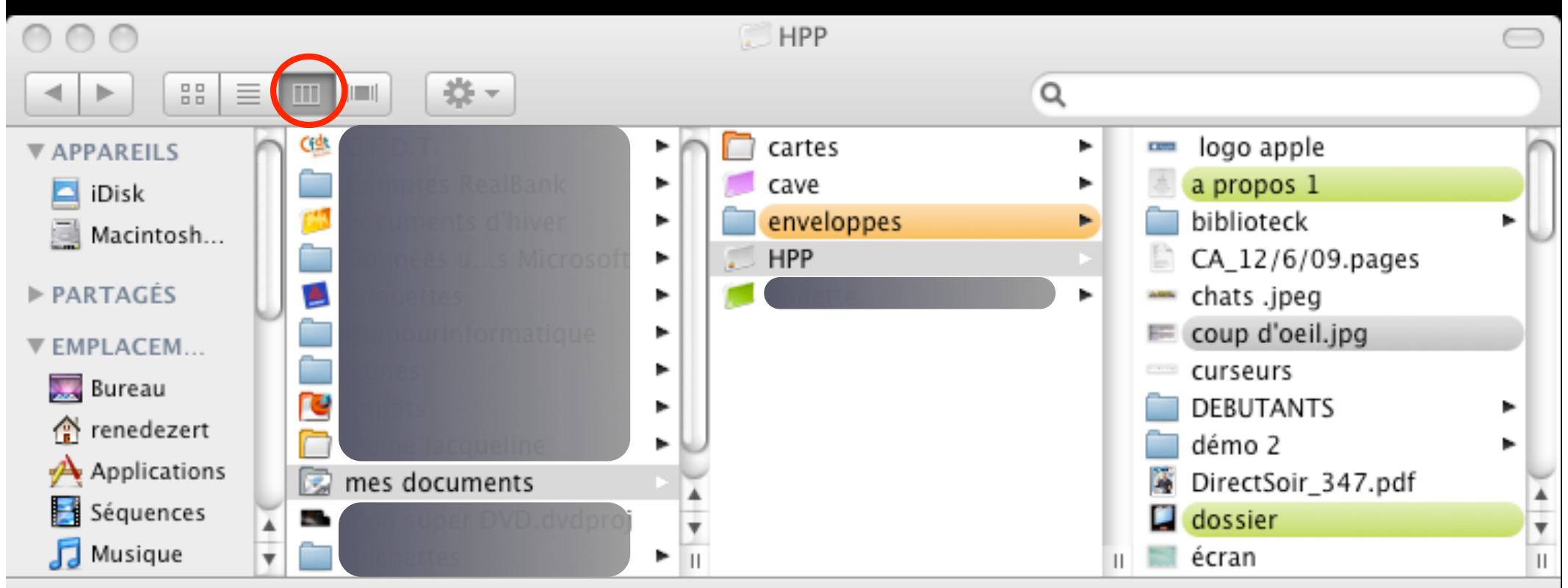

38 éléments, 2,8 Go disponibles

| 000              |                    | C HPP                                                                                                    | $\bigcirc$                                                                                                    |
|------------------|--------------------|----------------------------------------------------------------------------------------------------|----------------------------------------------------------------------------------------------------|
|                  |                    | Q                                                                                                    |                                                                                                    |
| ▼ APPAREILS      |                    |                                                                                                    |                                                                                                    |
| 🔼 iDisk          |                    |                                                                                                    |                                                                                                    |
| Macintosh HD F   |                    | tran back                                                                                                    |                                                                                                    |
|                  | 4) ou              | Charles and the second second s                                                                                                    | DIRECT                                                                                                    |
| ▼ EMPLACEME      |                    | Mac OS X                                                                                                    |                                                                                                    |
| 🤜 Bureau         | entin              | venint (U.I.1)<br>(very your it reprint)                                                                                                    |                                                                                                    |
| 👚 renedezert     |                    | Final 10.0 molecules Boo                                                                                                    | and a second second sec |
| A Applications   | comme              | Apple                                                                                                    |                                                                                                    |
| 🛃 Séquences      |                    | and the second second s |                                                                                                    |
| 🎵 Musique        | Cela .             | logo apple                                                                                                    |                                                                                                    |
| 📷 Images         |                    | Image TIFF                                                                                                    | Contract of the local division of the local division of the local  |
| Documents        |                    | . OS X                                                                                                    |                                                                                                    |
| astriddezert 📄   |                    |                                                                                                    |                                                                                                    |
|                  | Nom                | Date de modification                                                                                                    | Taille Type                                                                                                    |
| ▼ RECHERCHER     | 🚥 logo apple       | 22 novemb2008, 23:31                                                                                                    | 8 Ko Image TIFF                                                                                                    |
| 🕒 Aujourd'hui    | a propos 1         | 15 octobre 2008, 09:57                                                                                                    | 36 Ko Image TIFF                                                                                                    |
| 🕒 Hier           | biblioteck         | 22 septemb009, 11:17                                                                                                    | Dossier                                                                                                    |
| 🕒 Semaine passée | CA_12/6/09.pages   | 20 juillet 2009, 16:16                                                                                                    | 116 Ko Public Pages                                                                                                    |
| 🔯 Toutes les ima | - chats .jpeg      | 19 octobre 2008, 00:25                                                                                                    | 16 Ko Image JPEG                                                                                                    |
| 🔯 Tous les films | E coup d'oeil.jpg  | 10 decemb2008, 12:22                                                                                                    | 252 Ko Image JPEG                                                                                                    |
| 🔯 Tous les docu  | curseurs           | 11 novemb2008, 23:37                                                                                                    | 20 Ko Image TIFF                                                                                                    |
| _                |                    | 22 septemb009, 11:13                                                                                                    | Dossier                                                                                                    |
|                  | DirectSoir 247 pdf | 25 OCIODRE 2008, 17:19                                                                                                    | Dossier                                                                                                    |
|                  | dossion            | 10 mai 2008, 11.55                                                                                                    | 1,9 Mo Adobument                                                                                                    |
|                  | dossier 1          | Aujourd'hui 23:29                                                                                                    | 120 Ko Image TIFF                                                                                                    |
|                  | dossier 2          | Aujourd'hui, 23:25                                                                                                    | 132 Ko Image TIFF                                                                                                    |
|                  | dossier 3          | Aujourd'hui, 23:36                                                                                                    | 120 Ko Image TIFF                                                                                                    |
|                  | ecran écran        | 13 octobre 2008, 23:59                                                                                                    | 1 Mo Image TIFF                                                                                                    |
|                  |                    |                                                                                                    |                                                                                                    |

4

1 sur 42 sélectionné, 2,8 Go disponibles

11.

## Comment rendre tout cela plus

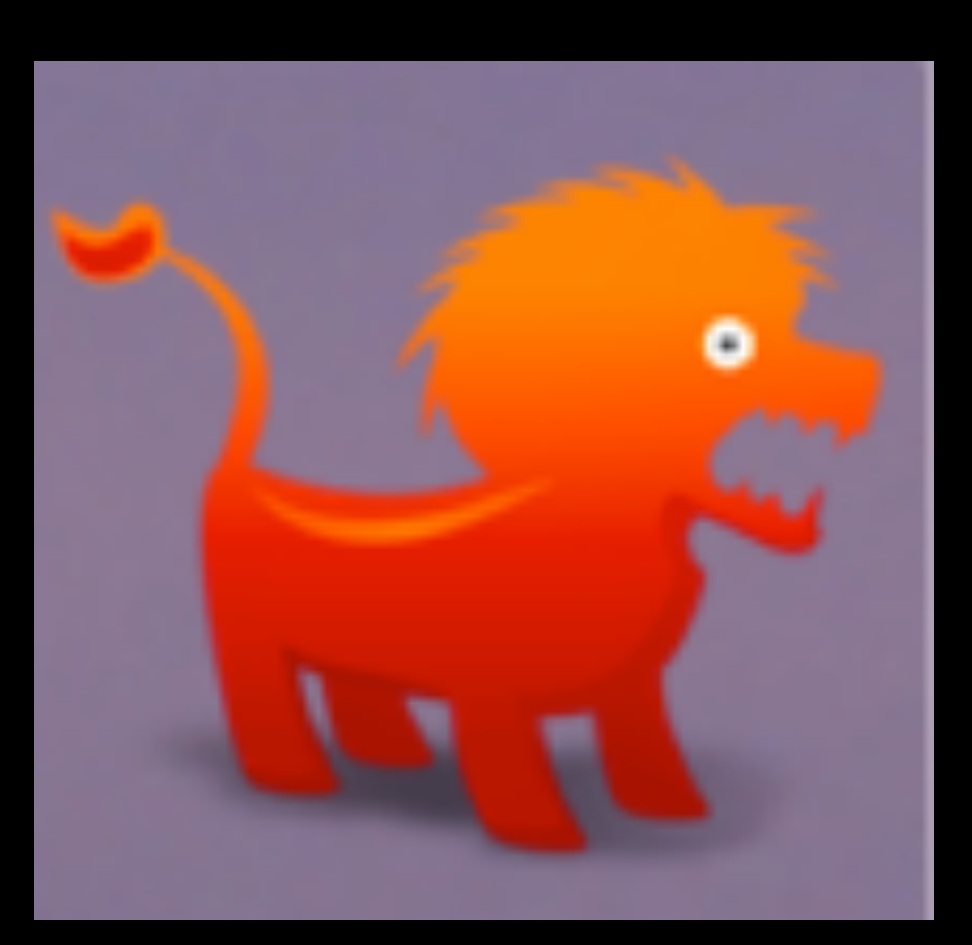

suivant le choix de l'affichage que vous avez choisi pour votre fenêtre, en ouvrant le menu présentation sélectionnez Afficher les options de présentation, vous

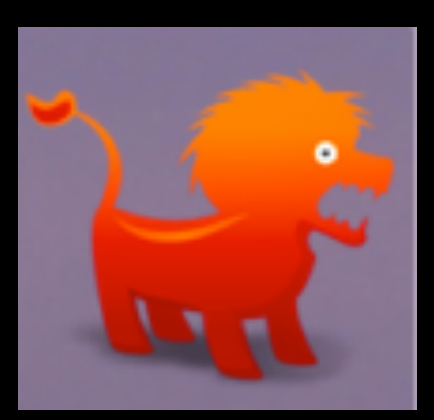

## Ceci (2 & 3), ou cela (1 & 4)

| ginettetrouslard                                                                                                    |               |
|----------------------------------------------------------------------------------------------------|---------------|
| <ul> <li>Toujours présenter par colonnes</li> <li>Naviguer en présentation par</li> </ul>                                                                       | s<br>colonnes |
| Organiser par : Aucun<br>Trier par : Nom                                                                                                    | <b>\$</b>     |
| Taille du texte : 12 ᅌ                                                                                                    |               |
| <ul> <li>Afficher les icônes</li> <li>Utiliser un aperçu comme icône</li> <li>Afficher la colonne d'aperçu</li> <li>Afficher le dossier Bibliothèque</li> </ul> | )             |

| Bureau                                                                                                    |
|----------------------------------------------------------------------------------------------------|
| Taille des icônes : 100 × 100                                                                                       |
| Espacement de la grille :                                                                                           |
| Taille du texte : 15 😒                                                                                              |
| Position du texte :                                                                                                 |
| <ul> <li>□ Afficher les informations</li> <li>✓ Utiliser un aperçu comme icône</li> <li>Trier par : Type</li> </ul> |

Pour mieux mémoriser vos dossiers, en les rendant visuellement différents les uns des autres, il vous est possible de coller une image ou une icône de votre choix sur l'icône de chacun de vos dossier

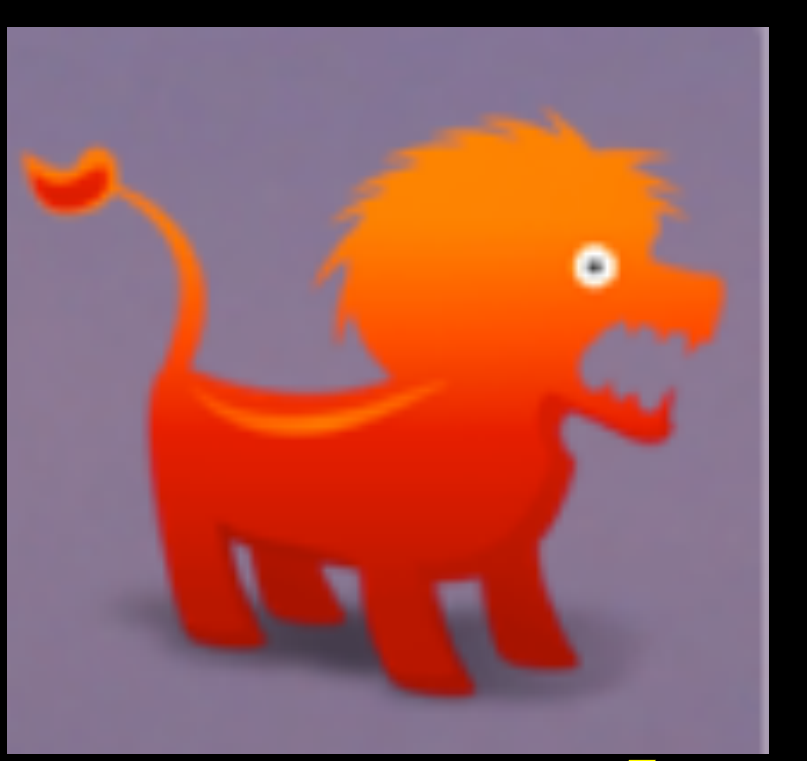

## Cela permettra également d'égayer votre environnement de recherche.

lion, il vous suffit d'ouvrir le dossier cônes que vous venez de mettre sur votre bureau, il est accompagné de quelques autres animaux et de centaines d'autres **in n** 

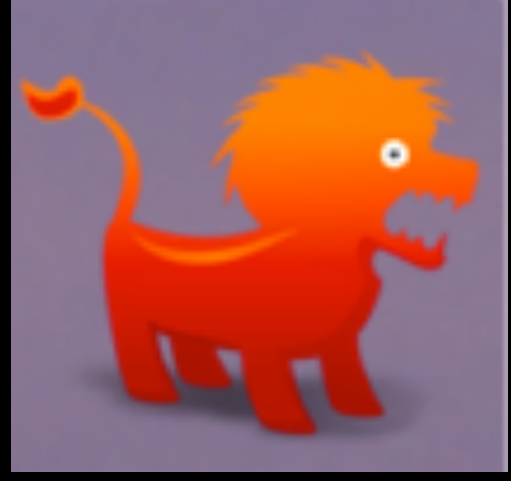

Sélectionnez le dossier que vous désirez personnaliser, il vous faut maintenant lire les informations(cmd i)de ce dossier Infos sur dossier sans titre ligueze sus l'icône, dossier sans titre Zéro ko Modifié : aujourd'hui 15:40 alors d'un halo Commentaires Spotlight : bleuté, elle est prête à recevoir Général : son nouvel 

Choisissez votre illustration dans le dossier lcône faites la glisser sur l'icône **Bésovnéeig avoerendossier** 

**Se** 

## présente ainsi

Infos sur dossier sans titre

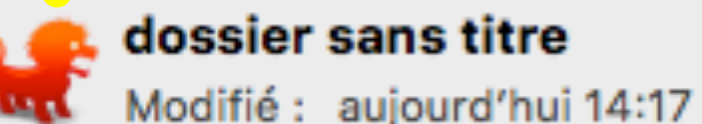

215 Ko

Modifié : aujourd'hui 14:17

Ajouter des tags...

Général :

Vous n'êtes pas satisfait du résultat, vous souhaitez enlever l'illustration que vous avez attribué au dossier : il vous faut, à nouveau, lire les informations de ce dossier, cliquez sur l'icône, de manière à avoir le halo bleuté, vous tapez cmd X et le dossier retrouvera son apparence initiale.

permet de remplacer votre icône de dossier par une photo, un dessin ... Une fois le halo bleu apparu, choisissez votre illustration ouvrez la avec Aperçu, puis, dans le menu Edition, choisissez Tout sélectionner, ensuite copiez l'image (cmd c), il vous suffit alors de revenir sur l'icône entourée de son halo bleu et de

**Pour trouver d'autres** icônes, vous pouvez aller sur Internet afin d'en télécharger. Voici quelques adresses : icone-png.com

- icones.pro
- iconfinder.com
- iconfactory.com
- iconBase.com

Comment ranger tout celà ? grâce au ....

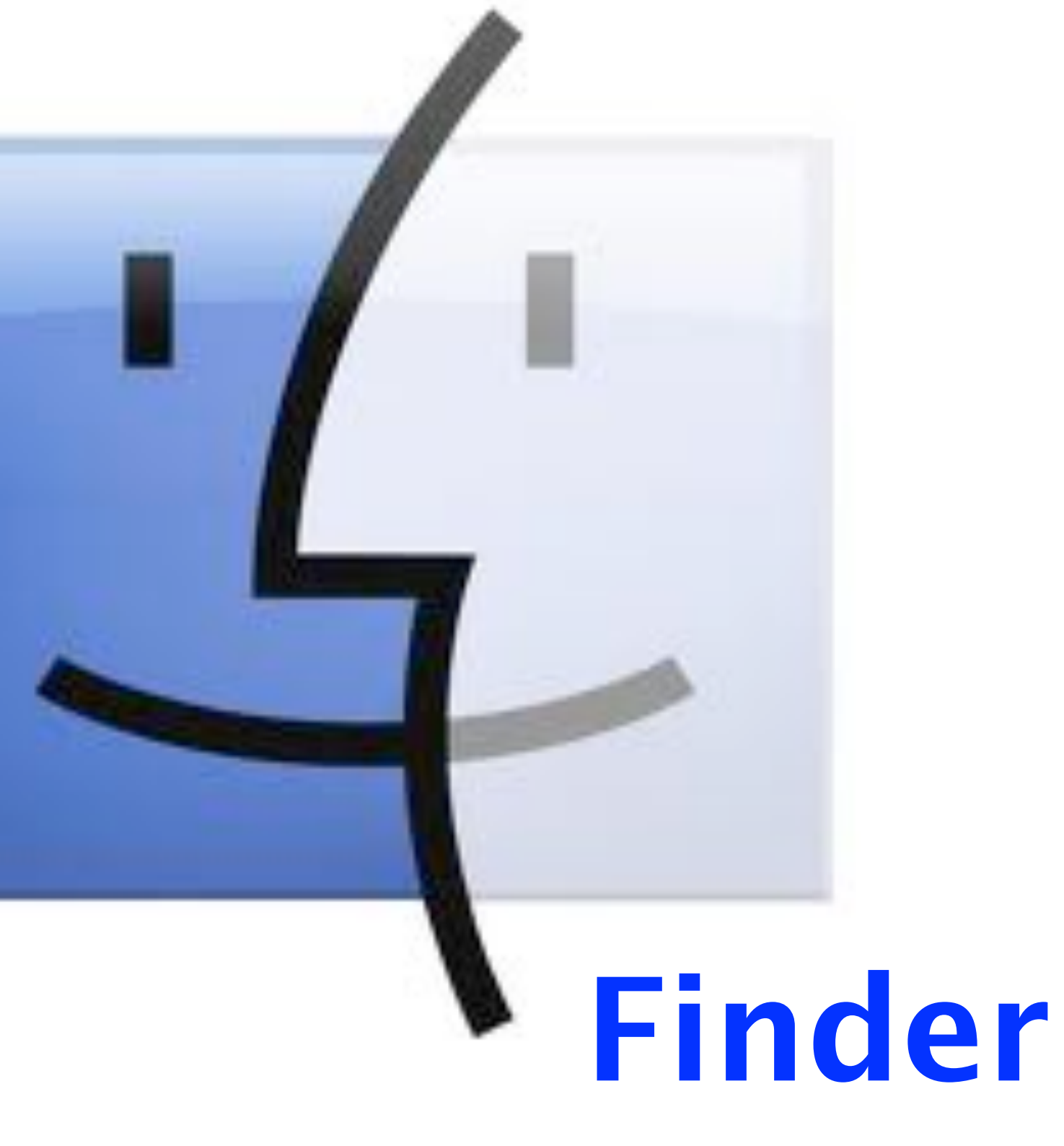

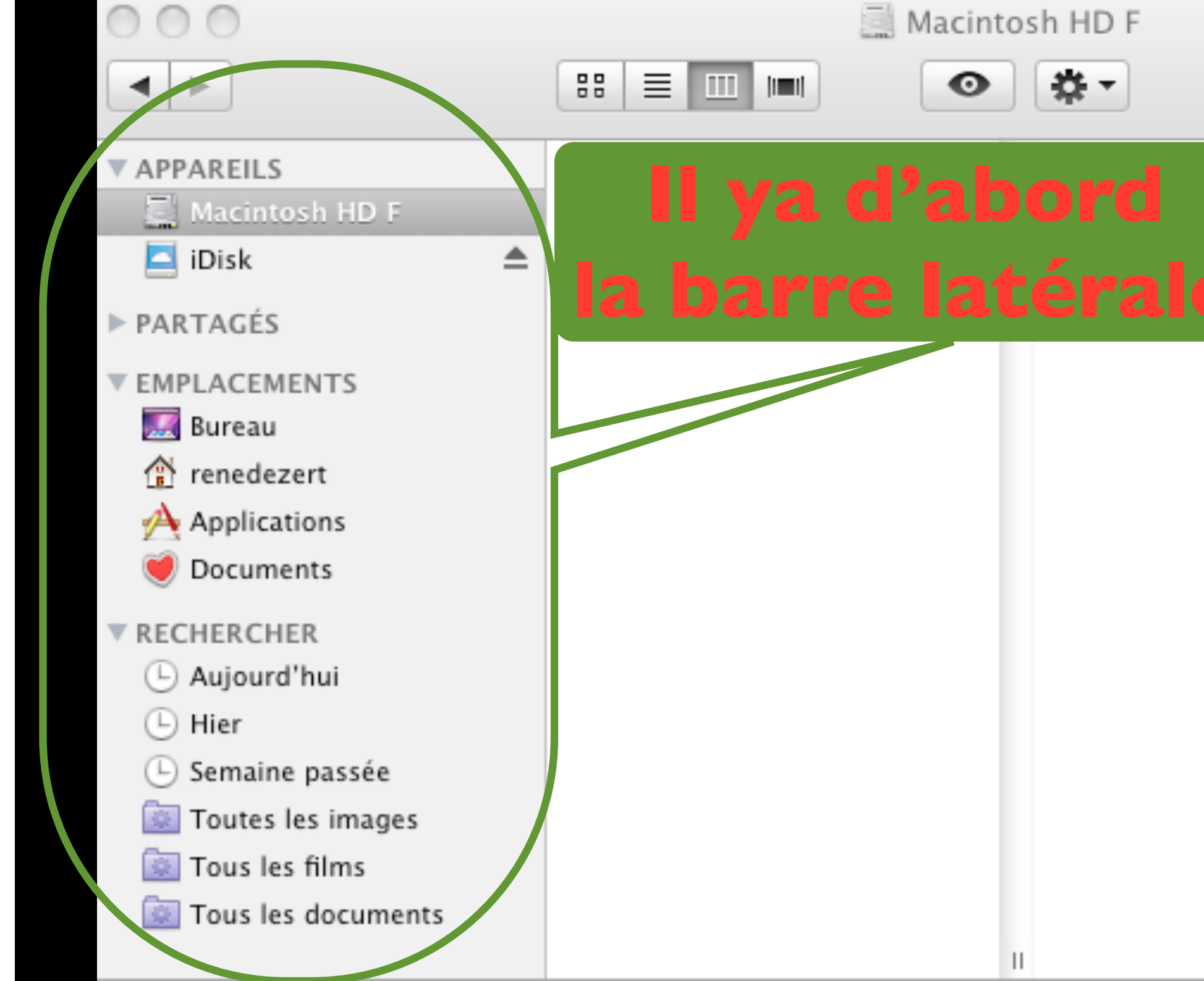

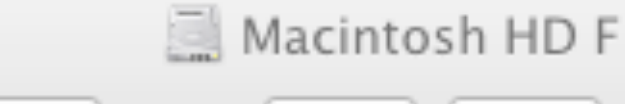

 $\equiv$ 

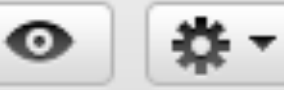

Ш

## Que doit contenir ce premier dossier ?

PARTAGÉS

LAKEIL

Macintosh HD F

- EMPLACEMENTS
  - 🌉 Bureau
  - 👚 renedezert
  - Applications
    - Documents

### RECHERCHER

- 🕒 Aujourd'hui
- Hier
- Semaine passée

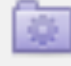

- Toutes les images
- Tous les films

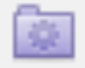

Tous les documents

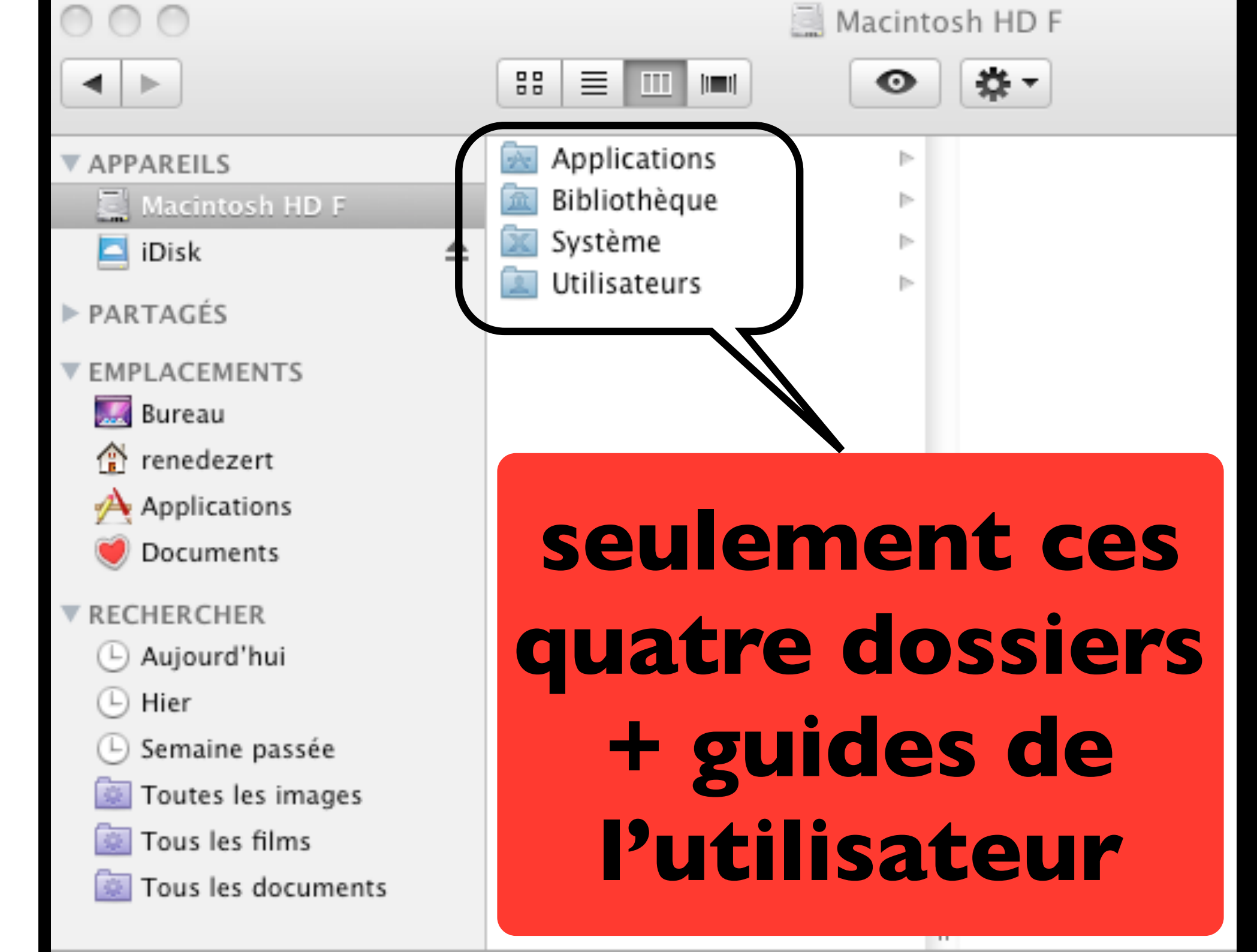

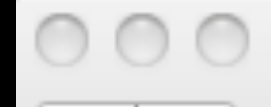

👚 renedezert

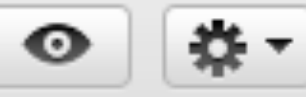

Ш

#### APPAREILS

📃 Macintosh HD F

- 🔼 iDisk
- PARTAGÉS
- EMPLACEMENTS

🌆 Bureau

- 🏦 renedezert
- Applications
  - 🏉 Documents

#### RECHERCHER

- 🕒 Aujourd'hui
- 🕒 Hier
- 🕒 Semaine passée
- 🔯 Toutes les images
- 🔄 Tous les films
- 🔄 Tous les documents

## Que doit-il y avoir dans votre maison?

≜

 $\equiv$ 

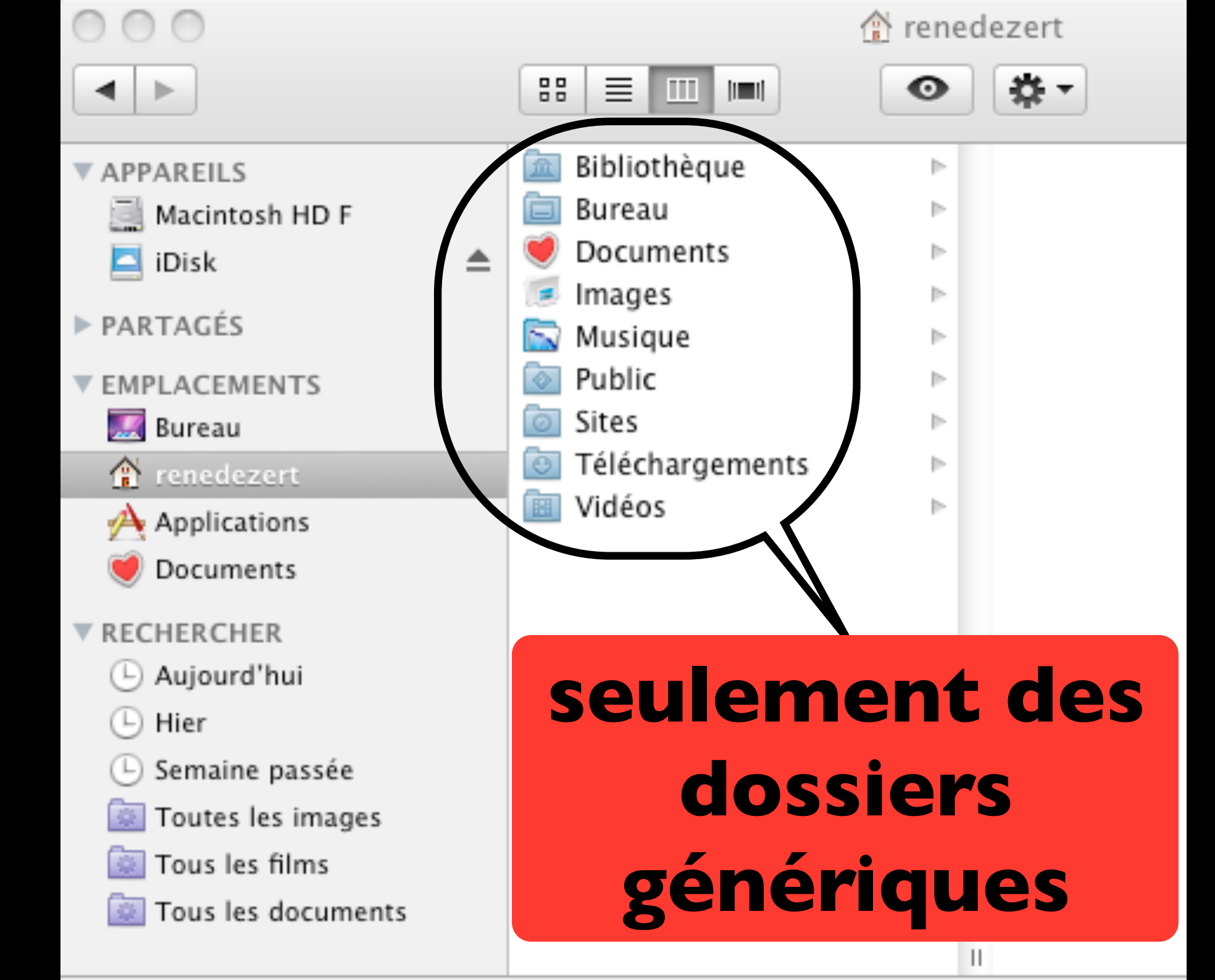

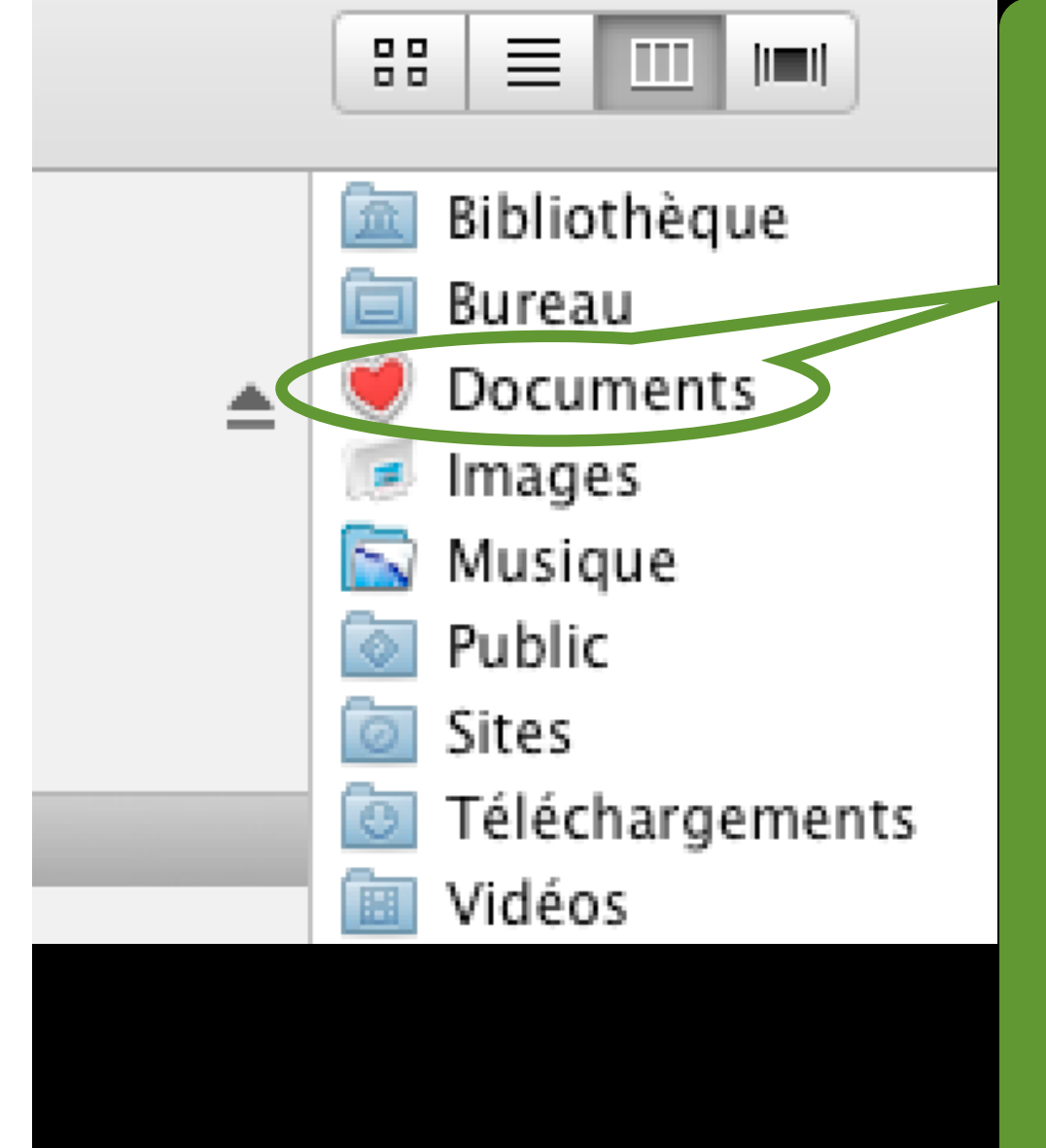

est là, et nulle part ailleurs, que vous pouvez stocker vos fichiers, en vrac ou en dossiers

# Bonsoir

Des questions pour la prochaine séance, envoyez les à : <u>contact@hpparis.org</u>

réalisé sur Keynote par Ginette & René

avec la contribution de Jean-Claude